# Installation (D2000 OPC Server)

# D2000 OPC Server installation

The topic describes the installation of the program D2000 OPCServer and its uninstall.

Starting the installation Installer Uninstall the program

### Starting the installation

The OPC Server installer is used to install the program. The installation procedure is described below.

To run the installation, follow these steps:

- 1. Insert your D2000 V10.00 installation DVD into your DVD drive.
- 2. Run the installer **setupOPCServer.exe**.

#### Installer

This section describes the dialog windows of Setup Wizard. To move between the windows, use the buttons **Next** or **Back**. Clicking the button **Next** will accept performed changes in current window and the next window will appear. To return back to previous window, click the button **Back**.

#### **Opening window**

The opening window contains general installation information. It is recommended to close all running applications (for reason of possible updating system files during the installation) before starting the installation.

#### Licence and software requirements window

The window inform the user on licensing terms and basic requirements for the D2000 OPC Server installation. The installation will continue after accepting them - click the button **Yes**.

#### Target directory window

The window contains the path to the directory, where the OPC Server will be installed. The setting can be changed by clicking the button **Browse...**. It opens the window to select required directory.

## **OPC Server settings window**

The window contains the parameters required for configuration of the D2000 OPC Server:

- 1. The parameter **ProgID** allows to define an end part so-called ProgID, which will be the unique identifier of the OPC server. Based on the defined ProgID, the OPC client will be able to connect to the OPC server.
- The parameter D2000 server location allows to define the name of a D2000 Server, to which the OPC server will connect. If the required D2000 Server is running on the same computer as the OPC server, do not enter the parameter. If the D2000 Server is running on a remote computer, enter the name of the computer with the running D2000 Server.

After defining the parameters, click the button Install.

#### Uninstall the program

Removing the OPC Server is the same as the removing of any program installed in operating system Windows.

- 1. From Start menu -> Settings select the item Control spanel.
- 2. Open the window Programs and features. In the list select the item Ipesoft D2000 OPC server <server\_name>) and click the button Remove.

Related pages:

D2000 OPC Server